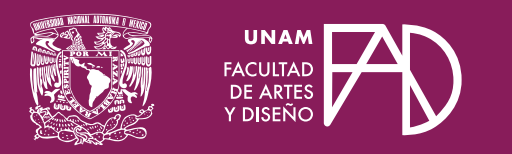

# Guías para docentes Uso del *Asistente IA* de la CUAED

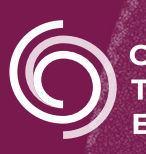

**Cen**tro de **Tr**ansformación **E**ducativa

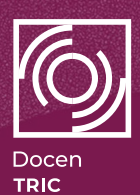

# Uso del *Asistente IA* de la CUAED

### Introducción

El **Asistente IA** desarrollado por la Coordinación de Universidad Abierta y Educación Digital (CUAED), es una herramienta de apoyo pedagógico diseñada para acompañar la labor docente mediante el uso de Inteligencia Artificial.

Para su óptimo funcionamiento es necesario generar **Perfiles docentes**, los cuales permiten afinar la formulación de prompts específicos que se utilizarán en la **Terminal chatGPT** integrada en la plataforma.

Esta guía tiene como propósito orientar en los primeros pasos para el uso adecuado de ambas funciones del Asistente IA.

## a) Pasos para generar Perfiles

## Paso 1.

Una vez que haya ingresado al Asistente IA en el panel principal, seleccione la opción "**Perfiles**".

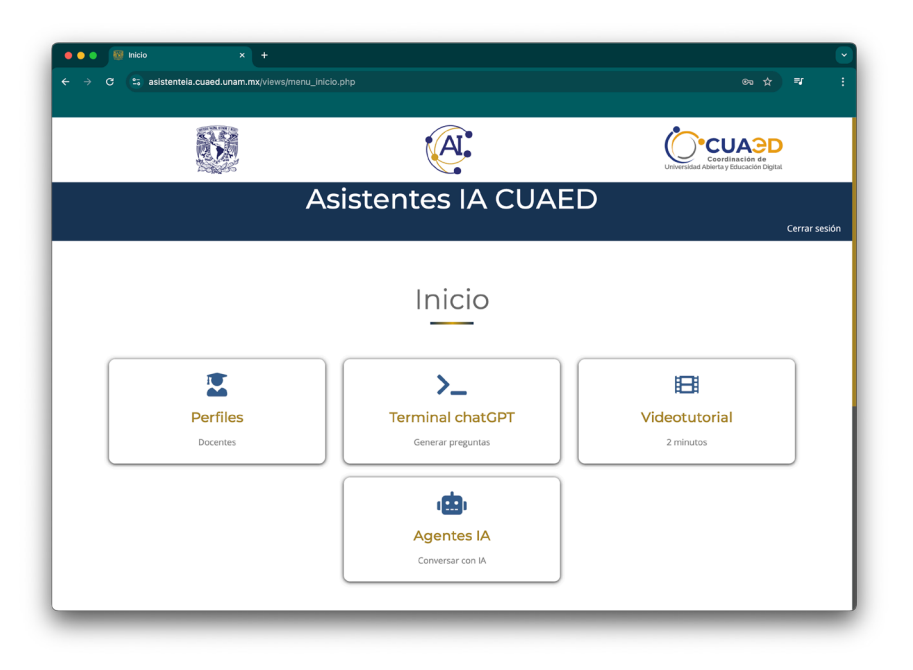

#### Paso 2.

En la siguiente pantalla, complete los campos solicitados con la información correspondiente a su actividad docente:

- Entidad
- Carrera
- Asignatura
- Semestre
- Modalidad
- Tema
- Objetivo del tema o unidad

|                                                                           |                                                                                                    | Inicio / Cerrar sesiór     |
|---------------------------------------------------------------------------|----------------------------------------------------------------------------------------------------|----------------------------|
| Crea                                                                      | ar Perfil Docente                                                                                                    |                            |
|                                                                           | Datos perfil                                                                                                    |                            |
| Facultad de Artes y Diseño                                                |                                                                                                    | ~                          |
| Diseño y Comunicación Visual                                              | ∽ Geometría II                                                                                                    |                            |
| 2° Semestre                                                               | ∽ Distancia                                                                                                    | ~                          |
| Intersecciones                                                            | Aplicar verdaderas magnitudes e intersecciones para                                                                                                    | generar volúmenes complejo |
| Estmad@ académic@, si no encuentra registrada la<br>asistente, favor de n | Registrar<br>entidad, la maestría, especialidad, doctorado en la que participa o cualquier<br>utificarnos por correo electrónico a asistente, la@cuaed.unam.mx | otro problema con el       |

#### Paso 3.

Una vez capturados los datos, pulse el botón "**Registrar**" para guardar el perfil.

|                                                                                                    | Inicio / Cerrar                                                                                                    |
|----------------------------------------------------------------------------------------------------|----------------------------------------------------------------------------------------------------|
| Crear Perf                                                                                                    | il Docente                                                                                                    |
| Datos                                                                                                    | s perfil                                                                                                    |
| Facultad de Artes y Diseño                                                                                                    | ~                                                                                                    |
| Diseño y Comunicación Visual ~                                                                                                | Geometría II                                                                                                    |
| 2° Semestre ~                                                                                                    | Distancia                                                                                                    |
| Intersecciones                                                                                                    | Aplicar verdaderas magnitudes e intersecciones para generar volúmenes complejo                                           |
| Ree<br>Estimad® académic@, si no encuentra registrada la entidad, la maestria,<br>asistente, favor de notificarnos por correo | specialidad, doctorado en la que participa o cualquier otro problema con el<br>electrónico a asistente, ja@cuaed unam.mx |

Estos perfiles quedarán disponibles para ser utilizados dentro de la Terminal chatGPT, permitiendo generar prompts y respuestas más específicas y pertinentes para sus asignaturas.

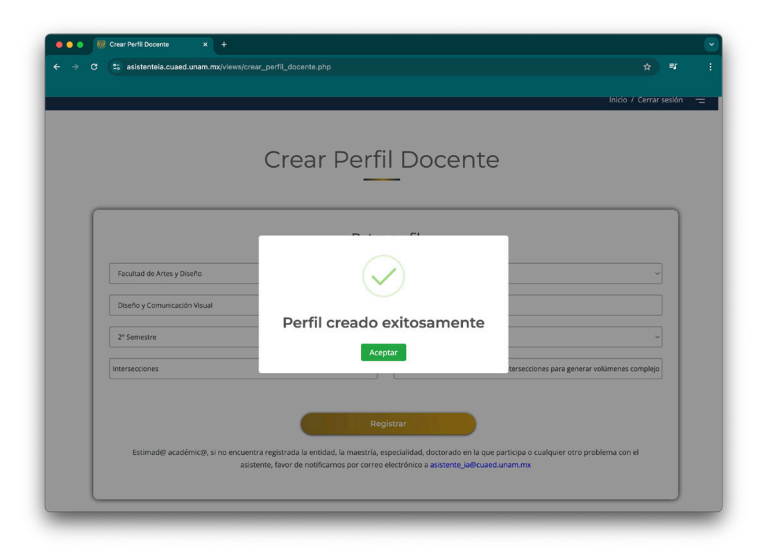

## **b) Pasos para emplear la Terminal chatGPT** Paso 1.

Desde el panel principal del **Asistente IA**, seleccione la opción **"Terminal chatGPT**".

| Δ            | sistentes IA CUAF | D             |
|--------------|-------------------|---------------|
| <i>,</i> , , |                   | Cerr          |
|              |                   |               |
|              | Inicio            |               |
|              |                   |               |
|              | <b>≻_</b>         |               |
| Perfiles     | Terminal chatGPT  | Videotutorial |
| Docentes     | Generar preguntas | 2 minutos     |
|              | , ch,             |               |
|              | Agentes IA        |               |
|              | Conversar con IA  |               |
|              |                   |               |

#### Paso 2.

En la pantall a de la Terminal, realice lo siguiente:

- Seleccione uno de los **Perfiles** previamente registrados.
- Elija una **pregunta de requerimiento** desde la lista desplegable (pedagógico, tecnológico o procedimental).
- Opcionalmente, seleccione una **necesidad de información** para obtener una respuesta más específica.

Con base en esta información, se generará automáticamente un prompt de acuerdo con el campo correspondiente. Si lo considera necesario, puede editar o ajustar este texto antes de enviarlo.

| asistenteia.cuaed.unam.mx/views/chat_asiste                                                                                                    | ente.php                                                                                                    | <b>*</b>                                                   |
|----------------------------------------------------------------------------------------------------|----------------------------------------------------------------------------------------------------|------------------------------------------------------------|
|                                                                                                    | A                                                                                                    | Coordinación de<br>Universidad Abierta y Educación Digital |
|                                                                                                    | -                                                                                                    | Inicio / Cerrar                                            |
| Estrategias y C<br>Ens                                                                                                    | conceptos Peda<br>señanza-Aprend                                                                                                    | gogicos para la<br>izaje                                   |
|                                                                                                    |                                                                                                    |                                                            |
|                                                                                                    | Datos perfil                                                                                                    |                                                            |
| Facultad de Artes y Diseño / Diseño y Comunicación                                                                                                    | Datos perfil                                                                                                    |                                                            |
| Facultad de Artes y Diseño / Diseño y Comunicación<br>Modalidad: Distancia / Plan estudios: Semestre 2<br>volúmenes complejos que permitan realizar com<br>Editar Perfil                                                                                     | Datos perfil<br>Visual / Geometría II<br>2 / Tema: Intersecciones / Objetivo: Aplicar verdade<br>nposiciones y objetos de diseño tridimensional.                 | vas magnitudes e intersecciones para generar               |
| Facultad de Artes y Diseño / Diseño y Comunicación<br>Modalidad: Distancia / Plan estudios: Semestre 2<br>volúmenes complejos que permitan realizar com<br>Editar Perfi<br>A Aumentar Zoom A Disminuir Zoom                                                  | Datos perfil<br>Visual / Geometria II<br>2 / Tema: Intersecciones / Objetivo: Aplicar verdade<br>nposiciones y objetos de diseño tridimensional.                 | vas magnitudes e intersecciones para generar               |
| Facultad de Artes y Diseño / Diseño y Comunicación<br>Modalidad: Distancia / Plan estudios: Semestre 2<br>volúmenes complejos que permitan realizar com<br>Editar Perfil<br>Aumentar Zoom Disminuir Zoom<br>¿Qué estrategias de enseñanza puedo implementar. | Datos perfil<br>Visual / Geometría II<br>2 / Tema: Intersecciones / Objetivo: Aplicar verdade<br>mposiciones y objetos de diseño tridimensional.<br>en mi clase? | vas magnitudes e intersecciones para generar               |

### Paso 3.

Pulse el botón "Enviar" para ejecutar el prompt.

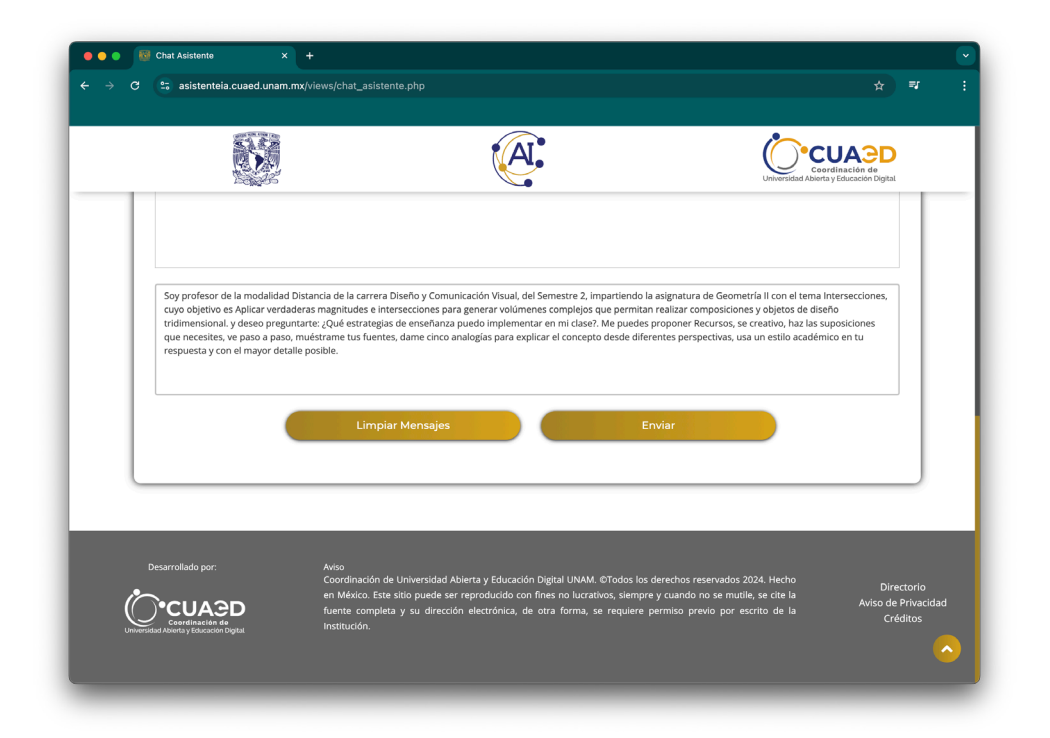

#### Paso 4.

Espere unos segundos mientras el sistema procesa la solicitud y genera una respuesta.

| 🐮 asistenteia.cuaed.unam.mx(views/chat_asistente.php 🖈                                                                                                    | =1 |
|----------------------------------------------------------------------------------------------------|----|
| Soy profesor de la modalidad Distancia de la carrera Diseño y Comunicación Visual, del Semestre 2, Impartiendo la asignatura de Geometría<br>Il con el tema Intersecciones, cuyo objetivo es Aplicar verdaderas magnitudes e intersecciones para generar voltimens compleios que permitan<br>realizar compositiones y objetivos de diseño tritimensional, y dese preguntarez (Qué estrategias de enseñarza puedo implementar em ini<br>clase?. Me puedes proponer Recursos, se creativo, haz las suposiciones que necesites, ve paso a paso, muéstrame tus fuentes, dame cinco |    |
| feorite sus dudas o preguntas                                                                                                    |    |
| Procesando la respuesta<br>Limpiar Mensajes Enviar                                                                                                    |    |
|                                                                                                    | J  |

#### Paso 5.

La respuesta del Asistente IA aparecerá en la sección de conversación.

Desde aquí, podrá continuar el intercambio, copiar los resultados o afinar nuevas consultas según tus necesidades.

| 25 asistenteia.cuaed                                                                                                    | l.unam.mx/views/chat_asistente.php                                                                                                    | ☆                                                                           |
|----------------------------------------------------------------------------------------------------|----------------------------------------------------------------------------------------------------|-----------------------------------------------------------------------------|
| Facultad de Artes y Di                                                                                                    | Iseno / Diseno y Comunicacion visual / Geometria II                                                                                                    | Coordinación de<br>Universidad Abierta y Educación Digital                  |
| Modalidad: Distancia<br>volúmenes complejos<br>Editar Perfil                                                                                   | / Plan estudios: Semestre 2 / Tema: Intersecciones / Objetivo: Aplicar verdaderas magnitudes e in<br>s que permitan realizar composiciones y objetos de diseño tridimensional.                                                                                                    | ntersecciones para generar                                                  |
| ¿Qué estrategias de e                                                                                                    | enseñanza puedo implementar en mi clase?                                                                                                    | ~                                                                           |
| Recursos                                                                                                    |                                                                                                    | ~                                                                           |
| ,<br>fuentes, dame cir<br>detalle posible.                                                                                                    | nco analogías para explicar el concepto desde diferentes perspectivas, usa un estilo académico er                                                                                                    | n tu respuesta y con el mayor                                               |
| <pre>### Estrategias La enseñanza de de un enfoque cu y fuentes que pu #### Estrategias 1. **Aprendizaje _ **Descripc: intersecciones of</pre> | de Enseñanza para la Asignatura de Geometría II: Intersecciones<br>la geometría, especialmente en el contexto del diseño y la comunicación visual, puedu<br>reativo y multidimensional. A continuación, se presentan estrategias de enseñanza, rec<br>ueden enriquecer tu clase.<br>s de Enseñanza<br>e Basado en Proyectos (ABP)**:<br>ión**: Propón a los estudiantes un proyecto donde deban diseñar un objeto tridimension<br>geométricas. Este enfoque permite aplicar conceptos teóricos a situaciones prácticas. | e beneficiarse enormemente<br>cursos sugeridos, analogías<br>nal utilizando |
| Escribe tus dudas o pr                                                                                                    | reguntas                                                                                                    |                                                                             |

El **Asistente IA** representa una herramienta innovadora que potencia las capacidades docentes a través del uso de Inteligencia Artificial aplicada al contexto educativo.

A través de la generación de **Perfiles** y la **Terminal chatGPT** es posible obtener asesoría personalizada para el diseño de actividades, objetivos de aprendizaje, estrategias didácticas y recursos pedagógicos adaptados a las distintas modalidades.

#### FACULTAD DE ARTES Y DISEÑO

#### USO AL ASISTENTE IA DE LA CUAED

Dr. Mauricio de Jesús Juárez Servín Director

Dr. Oscar Ulises Verde Tapia Secretario general

Mtra. María Soledad Ortiz Ponce Secretaria académica

#### CENTRO DE TRANSFORMACIÓN EDUCATIVA FAD

Mtro. Angel Uriel Flamenco Aguirre Responsable del Centre

Lic. José Felipe Ávila Ruíz Producción audiovisual

Lic. Yunuén Mandujano López Apoyo y formación tecnológica a estudiantes

Mtro. Bogard Alfonso Verdiguel Vázquez Corrección de estilo y cuidado editorial

Mtro. Benjamín Arenas de Jesús Soporte técnico y diseño web

Mtra. Sarahí Guzmán Flores Formación docente y asesoría pedagógica

Lic. David Peñuñuri González Tecnologías del aprendizaje Mtro. Angel Uriel Flamenco Aguirre Coordinación académica

Lic. Yunuén Mandujano López Administración del proyecto

Mtro. Angel Uriel Flamenco Aguirre Elaboración de contenidos

Carmen Araceli De Jesus Lima Diseño y formación editorial

Pedro Romero Hernández Diseño de cubierta

Mtro. Bogard Alfonso Verdiguel Vázquez Corrección de estilo

Fecha de elaboración: 22 de mayo de 2025

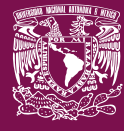

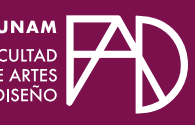

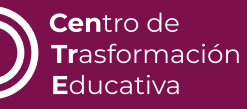